# Diretoria Acadêmica

# DIRETORIA ACADÊMICA

# PROCEDIMENTO OPERACIONAL PADRÃO

CREDENCIAMENTO DE PROFESSORES NA PÓS-GRADUAÇÃO

Diretoria Acadêmica

VERSÃO 1.0 03/2022

# PROCEDIMENTO OPERACIONAL PADRÃO

#### CREDENCIAMENTO DE PROFESSORES NA PÓS-GRADUAÇÃO

DIRETORIA ACADÊMICA DIVISÃO DE INFRAESTRUTURA ACADÊMICA

#### RESUMO

Detalhamento do procedimento para Credenciamento de Professores da Pós-graduação no Sistema de Gestão Acadêmica - SIGA.

#### OBJETIVO

Credenciar professores Externos e Internos da Unicamp para ministrar aulas e orientar alunos na Pós-Graduação.

### PÚBLICO ALVO

Secretárias(os) de Pós-Graduação.

#### PRÉ-REQUISITOS

Possuir acesso ao SIGA (perfil de secretaria)

### SUMÁRIO

| Procedimento (passo a Passo)                                                             |                                       |                   |
|------------------------------------------------------------------------------------------|---------------------------------------|-------------------|
| <ol> <li>Acessando Aplicação</li> <li>Consultando Credenciamentos por nome ou</li> </ol> | ı matrícula                           |                   |
| 4. Adicionar Credenciamento ou Novo Credencio                                            | amento                                | 5                 |
| 6. Selecionando o professor(a)                                                           |                                       | 6                 |
| 7. Manter Colaborador Externo                                                            |                                       |                   |
| 10. Selecionando a Coordenadoria                                                         |                                       | 7                 |
| 11. Informando corresponsável                                                            |                                       |                   |
| 12. Informando nível e curso                                                             |                                       |                   |
| 13. Informando o Tipo de Participação do(a) Pro                                          | ofessor(a)                            |                   |
| 14. Informando Tipo de Credenciamento                                                    |                                       |                   |
| 16. Adicionando credenciamento                                                           |                                       |                   |
| 17. Fazendo o upload dos Documentos Solicitad                                            | los                                   |                   |
| 19. Credenciando <mark>Professores(as</mark> ) Estrangeiros(a                            | as)                                   |                   |
| 21. Credenciando P <mark>rofessores</mark> sem título de Dou                             | ıtor                                  |                   |
| 20. Inserindo Parece <mark>r de Ori</mark> entação à Distância                           |                                       |                   |
| 22. Credenciando P <mark>rofesso</mark> res no nível Especializ                          | zação                                 |                   |
| 23. Funções na tela dos Credenciamentos                                                  | Renovar credenci <mark>ament</mark>   | <mark>0</mark> 14 |
|                                                                                          | Descredenciar                         |                   |
|                                                                                          | Manutenção de cre <mark>denc</mark> i | amento 16         |
|                                                                                          | Excluir credenciamento .              |                   |
|                                                                                          | Exportar credenciamente               | os 16             |
| 24. Renovar Credenciamentos em Lote                                                      |                                       |                   |
|                                                                                          |                                       |                   |
| Instrução Diferenciada                                                                   |                                       |                   |
| Documentos Solicitados conforme o Tipo de Par                                            | ticipação do(a) Professor(            | a) 18             |
|                                                                                          |                                       |                   |
| Referências (Deliberações e Instruções)                                                  |                                       |                   |
| Responsável pela elaboração do documento                                                 |                                       | 20                |

#### Procedimento (passo a passo)

1. Acesse a aplicação através do menu Credenciamento >> Tratar Credenciamento:

| Diretoria<br>Acadêmica Sistema de Gestão Acadêmica                                                                       |               |
|----------------------------------------------------------------------------------------------------|---------------|
| Ingresso Cadastros Vida Acadêmica/Histórico Escolar Matrícula Catálogo/Horário Credenciamento Consultas/Documentos PED / | Administração |
| Tratar Credenciamento                                                                                                    | Sua s         |
| Siga - Sistema de Gestão Acadêmica Manter Colaborador Externo                                                            |               |
| Este novo sistema contempla:                                                                                             |               |
| Administração de acesso a dados e calendário acadêmico.                                                                  |               |
| Cadastro de alunos - que permite a conferência e atualização dos dados cadastrais do aluno.                              |               |
| Catálogo dos Cursos de Graduação e Pós-Graduação.                                                                        |               |
| Gerenciamento de solicitação de aluno via eDac.                                                                          |               |

2. Clique em "Credenciado" e pesquise por Nome ou Parte do Nome ou Matrícula:

| <b>T</b> 4 |                               |                              |     |  |  |  |
|------------|-------------------------------|------------------------------|-----|--|--|--|
| Trata      | r Creder                      | nciamento                    |     |  |  |  |
| Novo C     | Credenciame                   | ento                         |     |  |  |  |
| Pesq       | luisa                         |                              |     |  |  |  |
| ⊖ Cr       | edenciament                   | to                           |     |  |  |  |
| Cr         | edenciado                     |                              |     |  |  |  |
| Nome       | quisa Creden<br>e ou parte do | ciamento<br>o nome ou matríc | ula |  |  |  |
| Pes        | quisar                        |                              |     |  |  |  |
|            |                               |                              |     |  |  |  |

3. Se o sistema localizou os credenciamentos já existentes do(a) professor(a) em questão, clique em "Adicionar Credenciamento" (e depois siga para o passo 10):

Obs.: Ao selecionar o(a) professor(a) a ser credenciado(a), note que o SIGA vai mostrar os credenciamentos ativos e inativos e a vigência.

|                            | Cadastros \                                               | /ida Acadêmica/His                                           | tórico Escolar Matrícu  | a Catál                   | ogo/Horário                  | Credend     | ciamento Consultas/D                               | ocumentos PED                           | Administração                                                            |                                 |                                                                                                 |
|----------------------------|-----------------------------------------------------------|--------------------------------------------------------------|-------------------------|---------------------------|------------------------------|-------------|----------------------------------------------------|-----------------------------------------|--------------------------------------------------------------------------|---------------------------------|-------------------------------------------------------------------------------------------------|
| rata<br><sub>dicio</sub>   | r Credenci                                                | amento<br>nento lovo Cred                                    | enciamento              |                           |                              |             |                                                    |                                         |                                                                          |                                 |                                                                                                 |
| Pesc<br>Cr<br>Cr           | uisa<br>edenciamento<br>edenciado                         |                                                              |                         |                           |                              |             |                                                    |                                         |                                                                          |                                 |                                                                                                 |
| Peso<br>Nome<br>and<br>Pes | uisa Credencia<br>e ou parte do no<br>re moreni<br>quisar | mento me ou matrícula                                        |                         |                           |                              |             |                                                    |                                         |                                                                          |                                 |                                                                                                 |
| Corp                       | o docente                                                 |                                                              |                         |                           |                              |             |                                                    |                                         |                                                                          |                                 |                                                                                                 |
|                            | Matrícula/Códi<br>≑                                       | go<br>Credenciado                                            | Nome do colaborado<br>¢ | Cód.<br>curso             | Nível<br>curso ≑             | Área ≎      | Tipo de participação<br>≑                          | Tipo de<br>credenciamento               | Período de vigência<br>¢                                                 | Situação<br>¢                   | Unidade \$                                                                                      |
|                            | Matrícula/Códi<br>≑                                       | go Tipo<br>Credenciado<br>¢<br>Colaborador                   | Nome do colaborado<br>¢ | Cód.<br>curso<br>¢<br>94  | Nível<br>curso ¢<br>Mestrado | Área ≎      | Tipo de participação<br>¢<br>Colaborador           | Tipo de<br>credenciamento<br>¢<br>Ambos | Período de vigência<br>¢<br>27/08/2018 -<br>31/05/2020                   | Situação<br>¢                   | Unidade ¢<br>83 - Comiss<br>Graduação<br>Ciências Fa                                            |
|                            | Matrícula/Códi<br>¢                                       | Tipo<br>Credenciado<br>e       Colaborador       Colaborador | Nome do colaborado<br>¢ | Cód.<br>curso<br>\$<br>94 | Nível<br>curso ¢<br>Mestrado | Área ¢<br>- | Tipo de participação<br>colaborador<br>Colaborador | Tipo de<br>credenciamento<br>¢<br>Ambos | Período de vigência<br>¢ 27/08/2018 - 31/05/2020 27/08/2018 - 31/05/2020 | <b>Situação</b><br>♦<br>Inativo | Unidade ¢<br>83 - Comiss<br>Graduação<br>Ciências Fa<br>83 - Comiss<br>Graduação<br>Ciências Fa |

4. Se o sistema não localizou nenhum credenciamento já existente para o(a) professor(a) em questão, clique em "Novo Credenciamento":

| jresso | Cadastros     | Vida Acadêmica/Histórico Escolar       | Matrícula     | Catálogo/Horário | Credenciamento | Consultas/Documentos |
|--------|---------------|----------------------------------------|---------------|------------------|----------------|----------------------|
| Trata  | r Creden      | ciamento                               |               |                  |                |                      |
| 😢 Ner  | nhum credend  | ciamento foi encontrado para os filtro | s especificad | los              |                |                      |
| Adicio | nar Credenc   | iamento Novo Credenciamento            | )             |                  |                |                      |
| Pesq   | luisa         |                                        |               |                  |                |                      |
| ⊖ Cr   | edenciament   | 0                                      |               |                  |                |                      |
| Cr     | edenciado     |                                        |               |                  |                |                      |
| Pesq   | juisa Credeno | ciamento                               |               |                  |                |                      |
| Nome   | e ou parte do | nome ou matrícula                      |               |                  |                |                      |
|        | - Manima Ca   | uzal                                   |               |                  |                |                      |

5. Escolha uma opção para pesquisar o(a) professor(a), que pode ser Matrícula, Nome, CPF ou Passaporte, e clique em "Pesquisar":

| ngresso | Cadastros    | Vida Acadêmica/Histórico Escolar | Matrícula | Catálogo/Horário | Credenciamento | Consultas/Documentos | PED | Administração |
|---------|--------------|----------------------------------|-----------|------------------|----------------|----------------------|-----|---------------|
| Pesq    | uisar Pro    | fessor                           |           |                  |                |                      |     |               |
| Pesq    | uisa         |                                  |           |                  |                |                      |     |               |
| Tip     | o de Pesquis | a                                |           |                  |                |                      |     |               |
| 0       | Matrícula    |                                  |           |                  |                |                      |     |               |
| 0       | Nome         |                                  |           |                  |                |                      |     |               |
| 0       | CPF          |                                  |           |                  |                |                      |     |               |
| 0       | Passaporte   |                                  |           |                  |                |                      |     |               |
| * Mat   | rícula       |                                  |           |                  |                |                      |     |               |
| Pesq    | uisar << Vo  | oltar                            |           |                  |                |                      |     |               |

 Após realizar a pesquisa, o sistema mostrará todos os resultados encontrados para que seja selecionado(a) o(a) professor(a). Encontrado(a) o(a) professor(a), siga para o passo 10.

Note que existem cores para diferenciar o tipo de professor:

- Verde Docente
- Azul Colaborador Externo

Ingresso Cadastros Vida Acadêmica/Histórico Escolar Matrícula Catálogo/Horário Credenciamento Consultas/Documentos PED Administração

Pesquisar Professor

|   | Tipo Professor ¢    | Matrícu                           | ıla <del>\$</del> |            |                             |   |   | Non                 | 1e ¢   |        |        |        |        |        |           |
|---|---------------------|-----------------------------------|-------------------|------------|-----------------------------|---|---|---------------------|--------|--------|--------|--------|--------|--------|-----------|
| 0 | Colaborador Externo | 303465                            |                   |            |                             |   |   | Alan                | Victo  | or Pin | nenta  | de A   | meida  | a Pale | es Costa  |
| 0 | Colaborador Externo | 322167                            |                   |            |                             |   |   | Aldo Victorio Filho |        |        |        |        |        |        |           |
| 0 | Colaborador Externo | 306975                            |                   |            | Alessandro Corrêa Victorino |   |   |                     |        |        |        |        |        |        |           |
| 0 | Colaborador Externo | 318162                            |                   |            |                             |   |   | Allar               | víct   | or Da  | imato  | Naso   | cimen  | to     |           |
| 0 | Colaborador Externo | 322097                            |                   |            |                             |   |   | Ana                 | Cristi | ina Vi | ctorin | no Kre | episch | ni     |           |
| 0 | Docente             | 288491                            |                   |            |                             |   |   | Andr                | é Vic  | tor Lu | ucci F | reitas | 5      |        |           |
| 0 | Colaborador Externo | 337818                            |                   |            |                             |   |   | Andr                | é Víc  | tor C  | avalc  | anti S | Seal d | la Cur | ha        |
| 0 | Colaborador Externo | 300093 André Víctor Lucci Freitas |                   |            |                             |   |   |                     |        |        |        |        |        |        |           |
| 0 | Colaborador Externo | 315908                            |                   |            |                             |   |   | Bogo                | lana   | Victo  | ria Ka | adunc  |        |        |           |
| 0 | Colaborador Externo | 304776                            |                   |            |                             |   |   | Carlo               | os Ale | exand  | lre Vi | ctório | Gong   | çalves | ;         |
|   |                     |                                   |                   |            |                             |   |   |                     |        |        |        |        |        |        |           |
|   |                     |                                   | << Primeira       | < Anterior | 1                           | 2 | 3 | 4                   | 5      | 6      | 7      | 8      | 9      | 10     | Próxima > |

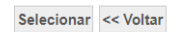

 Caso o(a) professor(a) não seja encontrado(a) em nenhuma busca, será necessário fazer seu cadastro acessando o menu "Credenciamento >> Manter Colaborador Externo", antes de efetuar o seu credenciamento:

| Ingresso | Cadastros      | Vida Acadêmica/Histórico Escolar     | Matrícula    | Catálogo/Horário      | Credenciamento | Consultas/Documentos | PED | Administração |
|----------|----------------|--------------------------------------|--------------|-----------------------|----------------|----------------------|-----|---------------|
|          |                |                                      |              |                       | Tratar Creder  | iciamento            |     |               |
| Siga     | - Sistema      | a de Gestão Acadêmica                |              |                       | Manter Colab   | orador Externo       |     |               |
| Este n   | ovo sistema    | contempla:                           |              |                       | Renovar Crea   | lenciamento em Lote  |     |               |
|          |                | ·                                    |              |                       |                |                      |     |               |
| Admini   | stração de ac  | esso a dados e calendário acadêmico  | D.           |                       |                |                      |     |               |
| Cadast   | ro de alunos - | que permite a conferência e atualiza | ição dos dao | dos cadastrais do alu | no.            |                      |     |               |
| Catálog  | jo dos Cursos  | s de Graduação e Pós-Graduação.      |              |                       |                |                      |     |               |
| Gerend   | iamento de se  | olicitação de aluno via eDac.        |              |                       |                |                      |     |               |

#### 8. Clique em "Novo", preencha os campos obrigatórios e salve:

Obs.: Antes de cadastrar um(a) novo(a) Colaborador(a) Externo(a), primeiramente faça uma pesquisa pelo CPF e certifique-se de que ele(a) realmente não está cadastrado(a) para evitar duplicidade.

| Ingresso | Cadastros     | Vida Acadêmica/Histórico Esco | olar Matrícula | Catálogo/Horário | Credenciamento | Consultas/Documento |
|----------|---------------|-------------------------------|----------------|------------------|----------------|---------------------|
|          |               |                               |                |                  |                |                     |
| Pesq     | uisar Col     | aborador Externo              |                |                  |                |                     |
| Peso     | uisa          |                               |                |                  |                |                     |
|          |               |                               |                |                  |                |                     |
| — Tip    | po de Pesquis | a                             |                |                  |                |                     |
| 0        | Matrícula     |                               |                |                  |                |                     |
| 0        | Nome          |                               |                |                  |                |                     |
| 0        | CPF           |                               |                |                  |                |                     |
| 0        | Passaporte    |                               |                |                  |                |                     |
| * Ma     | trícula       |                               |                |                  |                |                     |
|          |               |                               |                |                  |                |                     |
| Peso     | uisar Novo    |                               |                |                  |                |                     |
|          |               |                               |                |                  |                |                     |
|          |               |                               |                |                  |                |                     |
|          |               |                               |                |                  |                |                     |

- 9. Após criar o cadastro, acesse novamente o menu Credenciamento > Tratar Credenciamento e clique em "Novo Credenciamento".
- 10. Após selecionar o(a) professor(a), informe a Coordenadoria em que ele(a) deverá ser credenciado(a):

| Coordenadoria             |                                                                         |                         |             |
|---------------------------|-------------------------------------------------------------------------|-------------------------|-------------|
| Selecione uma opção       | v                                                                       |                         |             |
| Selecione uma opção       |                                                                         |                         |             |
| 44 - Comissão de Pós-Gra  | aduação da Faculdade de Ciências Médicas                                |                         |             |
| 44.1 - Comissão de Progra | ama de Pós-Graduação em Ciências Médicas                                |                         |             |
| 44.2 - Comissão de Progr  | ama de Pós-Graduação em Ciências da Cirurgia                            |                         |             |
| 44.3 - Comissão de Progra | ama de Pós-Graduação em Clínica Médica                                  | Tino Professor          |             |
| 44.5 - Comissão do Progra | ama de Pos-Graduação em Farmacologia                                    | Calabaradas Externa     |             |
| 44.6 - Comissão de Progra | ama de Pos-Graduação em Fisiopatologia Medica                           | Colaborador Externo     |             |
| 44.7 - Comissão de Progra | ama de Pos-Graduação em Saúde da Unança e do Adolescente                |                         |             |
| 44.8 - Comissão de Progra | ama de Pós-Graduação em Saude Coletiva                                  |                         |             |
| 44.0 - Comissão de Proc   | ana de Anrimoramento                                                    | Passaporte              |             |
| 44.10 - Comissão de Prog  | rrama de Pós-Graduação em Gerontologia - ECM                            |                         |             |
| 44 12 - Comissão de Proc  | arama de Pós-Graduação em Saúde. Interdisciplinaridade e Reabilitação   | Unidade / Departamento  |             |
| 44 13 - Comissão de Proc  | arama de Pós-Graduação em Saúde Coletiva: Políticas e Gestão em Saúde   | (Mestrado Profissional) |             |
| 44.14 - Comissão de Proc  | arama de Pós-Graduação em Genética Humana (Mestrado Profissional)       |                         |             |
| 44.15 - Comissão de Prog  | arama de Pós-Graduação em Hemoterapia (Mestrado Profissional)           |                         |             |
| 44.16 - Comissão de Prog  | rama de Pós-Graduação em Oncologia (Mestrado Profissional)              |                         |             |
| 44.17 - Comissão de Prog  | grama de Ciência Aplicada à Qualificação Médica (Mestrado Profissional) |                         |             |
| Uiuma vida iuncionar      |                                                                         |                         |             |
| Matricula                 | Nome                                                                    | Função                  | Situação    |
| 0.070.000.000             |                                                                         | Pesquisador colaborador | Ativo(Norma |
|                           |                                                                         |                         |             |

11. Se o(a) professor(a) for um(a) colaborador(a) externo(a), informe um(a) professor(a) corresponsável interno(a) da Unicamp:

| « Corresponsaver                                                                                                    |                                                                                                    |
|----------------------------------------------------------------------------------------------------|----------------------------------------------------------------------------------------------------|
| Matrícula                                                                                                    | Nome                                                                                                    |
| Pesquisar                                                                                                    |                                                                                                    |
|                                                                                                    |                                                                                                    |
| Selecione o nível e o curso:                                                                                                    |                                                                                                    |
| Selecione o nível e o curso:                                                                                                    |                                                                                                    |
| Selecione o nível e o curso:<br>Dados do credenciamento<br>Credenciamentos                                                                                                    |                                                                                                    |
| Selecione o nível e o curso:<br>Dados do credenciamento<br>- Credenciamentos<br>Nenhum credenciamento inserido                                                                          |                                                                                                    |
| Dados do credenciamento  Credenciamentos Nenhum credenciamento inserido  Nivel Mestrado Doutorado cipaço do Professor Cabinandar                                                        | * Curso<br>48 - Tocoginecologia                                                                                                    |
| Dados do credenciamento  Credenciamentos Nenhum credenciamento inserido  Nivel Mestrado Dutorado Cipaço do Professor Celebrander  Data de Inicio (Aprovação da Congregação)             | * Curso<br>48 - Tocoginecologia<br>Aulas<br>* Data de Término Prevista                                                                                                    |
| Dedos do credenciamento Credenciamento Credenciamento Nenhum credenciamento inserido Nivel Mestrado Doutorado Cripto do Professor Cripto more Data de Inicio (Aprovação da Congregação) | Curso     48 - Tocoginecologia     Aulas     Aulas     Data de Término Prevista     Machine Activity     Aulas     Aulas |

13. Informe o Tipo de Participação do(a) Professor(a) – Colaborador, Visitante, Permanente ou Participante Temporário:

| Nenhum credenciament                               | o inserido      |                                                                                                |
|----------------------------------------------------|-----------------|------------------------------------------------------------------------------------------------|
| Nivel<br>Mestrado 👻                                |                 | * Curso<br>48 - Tocoginecologia                                                                |
| Tipo de Participação do I<br>Colaborador           | Professor       | * Tipo de Credenciamento<br>Aulas                                                              |
| Visitante<br>Permanente<br>Participante Temporário | da Congregação) | * Data de Término Prevista ☐ ▲ Deve ser inferior ou igual à data de término do termo de adesão |

14. Informe o Tipo de Credenciamento – Aulas, Orientar ou Ambos:

| Nenhum credenciamento inserido                | * Curso                                                                                          |
|-----------------------------------------------|--------------------------------------------------------------------------------------------------|
| Mestrado 🗸                                    | 48 - Tocoginecologia 🗸                                                                           |
| Tipo de Participação do Professor Colaborador | Aulas                                                                                            |
| * Data de Início (Aprovação da Congregação)   | Aulas<br>Orientar<br>Ambos<br>m 🛦 i eve ser inferior ou igual à data de término do termo de ades |
| Adicionar                                     |                                                                                                  |
| vançar >> Cancelar                            |                                                                                                  |

Obs.: Para o tipo de participação "Participante Temporário", apenas poderão ser selecionados os tipos de credenciamento "Aulas" ou "Orientar" (não aparecerá a opção "Ambos").

15. Informe as datas de início e término previstas (lembrando que o prazo máximo será de 2 anos a cada credenciamento e a data de término prevista não poderá ser maior que a data de término do termo de adesão, quando se aplicar):

| * Data de Início (Aprovação da Congregação) | ★ Data de Término Prevista ▲ Deve ser inferior ou igual à data de término do termo de adesão |
|---------------------------------------------|----------------------------------------------------------------------------------------------|
| Adicionar                                   |                                                                                              |
| Avançar >> Cancelar                         |                                                                                              |

16. Informados todos os dados solicitados, clique em "Adicionar" (pode ser adicionado mais de um credenciamento) e depois clique em "Avançar". O sistema exibirá uma tela com a lista de documentos que deverão ser carregados para efetivar o credenciamento do(a) professor(a).

Obs.: Na próxima seção vamos especificar quais documentos serão solicitados para cada tipo de participação do(a) professor(a).

17. Selecione cada documento listado, confirme a declaração de responsabilidade e clique em "+Arquivo" para inserir o arquivo correspondente. Após realizar o upload de todos os documentos obrigatórios e eles estiverem com a situação "Carregado", clique em "Salvar Credenciamento" ao fim da página.

| Dada     Curs     48 M     Data     22/11     e Doc | dos do credenciamento<br>50<br>M - Tocoginecología                                                                                                    | Tipo de participação                                                                          | Tino de credenciamento                                                     |                                           |                    |  |  |  |
|-----------------------------------------------------|----------------------------------------------------------------------------------------------------|-----------------------------------------------------------------------------------------------|----------------------------------------------------------------------------|-------------------------------------------|--------------------|--|--|--|
| Curs<br>48 M<br>Data<br>22/11                       | so<br>M - Tocoginecologia                                                                                                    | Tipo de participação                                                                          | Tino de credenciamento                                                     |                                           |                    |  |  |  |
| Data<br>22/11<br>* Doc                              | a de Timeiro Berriche                                                                                                    | Colaborador                                                                                   | Ambos                                                                      | Data de Início<br>23/11/2021              |                    |  |  |  |
| 22/11<br>* Doc                                      | Data de Término Prevista                                                                                                    |                                                                                               |                                                                            |                                           |                    |  |  |  |
| * Doc                                               | 11/2022                                                                                                    |                                                                                               |                                                                            |                                           |                    |  |  |  |
|                                                     | cumentos                                                                                                    |                                                                                               |                                                                            |                                           |                    |  |  |  |
| * Do<br>Açã                                         | coumentos quem faltam ser carregados                                                                                                    |                                                                                               |                                                                            |                                           | Situação do Arquiv |  |  |  |
| 0                                                   | * Termo de Adesão 🔺 Data final do termo de adesão deve ser po                                                                                                    | sterior ou igual a data de termino do creden                                                  | ciamento!                                                                  |                                           | Não Carregado      |  |  |  |
|                                                     | * Parecer da CPG                                                                                                    |                                                                                               |                                                                            |                                           | Não Carregado      |  |  |  |
| 0                                                   | * Deliberação da Congregação                                                                                                    |                                                                                               |                                                                            |                                           | Não Carregado      |  |  |  |
| 0                                                   | O Parecer de orientação a distância Não                                                                                                    |                                                                                               |                                                                            |                                           |                    |  |  |  |
| Ca                                                  | Carregar Arquivo                                                                                                    |                                                                                               |                                                                            |                                           |                    |  |  |  |
| 0                                                   | o arquivo a ser inserido no sistema deve conter o documento                                                                                                    |                                                                                               |                                                                            |                                           |                    |  |  |  |
| <u> </u>                                            | Declaro ser responsável pelo arquivo inserido no sistema.                                                                                                    |                                                                                               |                                                                            |                                           |                    |  |  |  |
| A .                                                 | <ul> <li>Obs.: O arquivo somente é cadastrado no SIGA após seleção da opção</li> <li>Para professores de origem argentina cuja estada não exceda 90 dias, «</li> </ul> | Salvar Credenciamento e exibição da mensager<br>permitido o credenciamento na Universidade se | n de sucesso.<br>em visto, conforme previsto no Artigo 2º do Acordo de São | Borja (Decreto 3435, de 25/04/2000).      |                    |  |  |  |
|                                                     | Para professores de origem francesa cuja estada não exceda 90 dias e                                                                                                   | que não recebam pró-labore, é permitido o crede                                               | enciamento na Universidade sem visto, conforme previsto                    | no acordo bilateral datado de 28/05/1996. |                    |  |  |  |
| + Arquivo                                           |                                                                                                    |                                                                                               |                                                                            |                                           |                    |  |  |  |
| Salvar                                              | ar Credenciamento -< Voltar                                                                                                    |                                                                                               |                                                                            |                                           |                    |  |  |  |

18. O sistema então irá efetivar o credenciamento do(a) professor(a) e exibir mensagem de sucesso (em verde):

| ingroood | Cadadate      | viaa / todaornioa/ notorico Eccolar | manroana | Satalogoniorano | eredeneidmente | e en sander Bessamentes |  |
|----------|---------------|-------------------------------------|----------|-----------------|----------------|-------------------------|--|
| Trata    | ar Creden     | ciamento                            |          |                 |                |                         |  |
| 📀 Cre    | edenciamento  | efetuado com sucesso.               |          |                 |                |                         |  |
| 📀 Do     | cumento(s) ca | idastrado(s) com sucesso.           |          |                 |                |                         |  |
| Adicio   | nar Credenci  | amento Novo Credenciamento          |          |                 |                |                         |  |
| Pesc     | quisa         |                                     |          |                 |                |                         |  |
| O Ci     | redenciamente | 2                                   |          |                 |                |                         |  |
| Cı       | redenciado    |                                     |          |                 |                |                         |  |
| Pesc     | quisa Credenc | iamento                             |          |                 |                |                         |  |
| Nom      | e ou parte do | nome ou matrícula                   |          |                 |                |                         |  |
| 317      | 712           |                                     |          |                 |                |                         |  |
| Pes      | quisar        |                                     |          |                 |                |                         |  |

19. Para professores(as) <u>estrangeiros(as)</u>, o sistema irá solicitar também um documento que comprove a sua regularidade no país. Esse documento poderá ser:

- Cópia de Agendamento da Polícia Federal ou Protocolo do CRNM ou CRNM (em vigor) OU
- Acordo Bilateral (Cópia da identificação, com nacionalidade, que consta no passaporte do professor):

| « Docu           | hentos                                                                                                    | 1                   |  |  |  |  |
|------------------|----------------------------------------------------------------------------------------------------|---------------------|--|--|--|--|
| * Doc            | umentos quem fallam ser caregados                                                                                                    |                     |  |  |  |  |
| Ação             | Documento                                                                                                    | Situação do Arquivo |  |  |  |  |
| 0                | ▼Termo de Adesão ▲ Data final do termo de adesão deve ser posterior ou igual a data de termino do credenciamento!                                                                                                    | Não Carregado       |  |  |  |  |
| 0                | Parecer da CPG                                                                                                    |                     |  |  |  |  |
| 0                | * Deliberação da Congregação                                                                                                    | Não Carregado       |  |  |  |  |
| 0                | * Capra de Agendamento da Policia Federal ou Protocolo do CRNM ou <u>CRNM</u> (em vigor) Carregar um OU outro                                                                                                    | Não Carregado       |  |  |  |  |
| 0                | * Acordo Bilateral (Cópia da identificação, com nacionalidade, que consta no passaporte do professor)                                                                                                    | Não Carregado       |  |  |  |  |
| 0                | * Parecer de orientação a distância                                                                                                    | Não Carregado       |  |  |  |  |
| Carregar Arquivo |                                                                                                    |                     |  |  |  |  |
| O a              | rquivo a ser inserido no sistema deve conter o documento                                                                                                    |                     |  |  |  |  |
|                  | Jeclaro ser responsável pelo arquivo inserido no sistema.                                                                                                    |                     |  |  |  |  |
|                  | 2bs. O arquivo somente é cadastrado no SIGA após seleção da opção Salvar Credenciamento e exibição da mensagem de sucesso.                                                                                                    |                     |  |  |  |  |
|                  | Yan professores de origem angentina cuja estada não exceda 90 dais, è permitido o credenciamento na Universidade sem visto, conforme previsto no Artigo 2º do Acordo de São Borja (Decreto 3435, de 2504/2000).<br>Para professores de origem francesa cuja estada não exceda 90 dais e que não recebam pro-labore, é permitido o credenciamento na Universidade sem visto, conforme previsto no acordo de São Borja (Decreto 3435, de 2504/2000). |                     |  |  |  |  |
|                  |                                                                                                    |                     |  |  |  |  |
| 4                | Arquiro                                                                                                    |                     |  |  |  |  |
|                  |                                                                                                    |                     |  |  |  |  |
|                  |                                                                                                    |                     |  |  |  |  |
| alvar            | Credenciamento << Voltar                                                                                                    |                     |  |  |  |  |

Obs. 1: Será necessário carregar somente <u>um</u> dos dois documentos (quando um for carregado, automaticamente o sistema desobrigará o carregamento do outro).

Obs. 2: Curta estadia – Para credenciar professores(as) estrangeiros(as) visitantes que terão curta estadia no país, não será necessária a apresentação desses documentos, desde que o período de credenciamento não ultrapasse 30 dias.

20. Quando for selecionado o tipo de credenciamento "Orientar" ou "Ambos", poderá ser inserido o <u>Parecer de Orientação à Distância</u>, que é um parecer feito pela Coordenadoria da CPG especificando que o(a) professor(a) a ser credenciado(a) realizará suas atividades à distância. Esse documento substituirá o Termo de Adesão (Será necessário carregar somente <u>um</u> dos dois documentos - quando um for carregado, automaticamente o sistema desobrigará o carregamento do outro).

| < Docu | nentos                                                                                                    | i .                 |  |  |  |  |  |
|--------|----------------------------------------------------------------------------------------------------|---------------------|--|--|--|--|--|
| * Doc  | imentos quem faltam ser carregados                                                                                                    |                     |  |  |  |  |  |
| Ação   | Documento                                                                                                    | Situação do Arquivo |  |  |  |  |  |
| O      | * Termo de Adesão 🌲 Data final do termo de adesão deve ser posterior ou igual a data de termino do credenciamento!                                                                                                    | Não Carregado       |  |  |  |  |  |
| 0      | Parecer da CPG                                                                                                    | Não Carregado       |  |  |  |  |  |
| 0      | O * Delberação da Congregação Não Carregado                                                                                                    |                     |  |  |  |  |  |
| 0      | Parecer de orientação a distância     Não Carregado                                                                                                    |                     |  |  |  |  |  |
| Ca     | regar Arquivo                                                                                                    |                     |  |  |  |  |  |
| Oa     | quivo a ser inserido no sistema deve conter o documento                                                                                                    |                     |  |  |  |  |  |
| 0      | ieclaro ser responsável pelo arquivo inserido no sistema.                                                                                                    |                     |  |  |  |  |  |
|        | Ibs.: O arquivo somente é cadastrado no SIGA após seleção da opção Salvar Credenciamento e exibição da mensagem de sucesso.<br>Yana professores de origem argentina cuja estada não exceda 90 dias, é permitido o credenciamento na Universidade sem visto, conforme previsto no Artigo 2º do Acordo de São Borja (Decreto 3435, de 25/04/2000).<br>Yana professores de origem francesa cuja estada não exceda 90 dias e que não recebam pró-labore, é permitido o credenciamento na Universidade sem visto, conforme previsto no acordo bilateral datado de 28/05/1996. |                     |  |  |  |  |  |
| •      | Arquivo                                                                                                    |                     |  |  |  |  |  |
| Salvar | redenciamento << Voltar                                                                                                    |                     |  |  |  |  |  |

Obs.: Se o(a) professor(a) for estrangeiro(a) e o tipo de credenciamento "Orientar" ou "Ambos", sendo a realização de suas atividades à distância, poderá ser feito o upload do Parecer de Orientação à Distância, que substituirá o Termo de Adesão e também o documento que comprove a sua regularidade no país, tendo em vista que ele(a) não estará fisicamente na Unicamp.

21. Para credenciar professores(as) <u>sem título de Doutor</u>, além dos outros documentos obrigatórios, será necessário fazer o upload do documento "Deliberação do CONSU" .

| « Docu | 4 Documentos                                                                                                    |                     |  |  |  |  |  |  |
|--------|----------------------------------------------------------------------------------------------------|---------------------|--|--|--|--|--|--|
| * Doc  | * Documentos quem faitam ser carregados                                                                            |                     |  |  |  |  |  |  |
| Ação   | Documento                                                                                                    | Situação do Arquivo |  |  |  |  |  |  |
| 0      | * Termo de Adesão 🌲 Data final do termo de adesão deve ser posterior ou igual a data de termino do credenciamento! | Não Carregado       |  |  |  |  |  |  |
| 0      | Parecer da CPG                                                                                                    | Não Carregado       |  |  |  |  |  |  |
| 0      | Deliberação da Congregação                                                                                         | Não Carregado       |  |  |  |  |  |  |
| 0      | Parecer de orientação a distância                                                                                  | Não Carregado       |  |  |  |  |  |  |
| 0      | * Deliberação do CONSU (documento obrigatório para docente que não possui título de Doutor)                        | Não Carregado       |  |  |  |  |  |  |
| Ca     | zeogr Anniho                                                                                                    |                     |  |  |  |  |  |  |

22. Para credenciar professores(as) no nível <u>Especialização</u>, selecione sempre a coordenadoria geral da unidade e não a dos programas. Por exemplo, na Coordenadoria 44, temos o nível Especialização e todos os cursos de Especialização ligados à FCM:

| Coordonadaria                                                                                                    |                                                                                                    |  |  |  |  |  |
|----------------------------------------------------------------------------------------------------|----------------------------------------------------------------------------------------------------|--|--|--|--|--|
| 44 - Comissão de Pós-Graduação da Eaculdade de Ciên:                                                                                     |                                                                                                    |  |  |  |  |  |
| Selecione uma opção                                                                                                    |                                                                                                    |  |  |  |  |  |
| 44 - Comissão de Pós-Graduação da Faculdade de Ciências I                                                                                | Médicas                                                                                                    |  |  |  |  |  |
| 44.1 - Comissão de Programa de Pos-Graduação em Ciência:<br>44.2 - Comissão de Programa de Pós-Graduação em Ciência:                     | s Medicas                                                                                                    |  |  |  |  |  |
| 44.3 - Comissão de Programa de Pós-Graduação em Clénica                                                                                  | Nédica                                                                                                    |  |  |  |  |  |
| 44.5 - Comissão do Programa de Pós-Graduação em Farmacologia<br>44.6 - Comissão do Reograma do Báo Conducação em Farmacologia            |                                                                                                    |  |  |  |  |  |
| 44.6 - Comissão de Programa de Pós-Graduação em Fisiopat                                                                                 | tologia Médica Colaborador Externo                                                                                                    |  |  |  |  |  |
| 44.7 - Comissão de Programa de Pós-Graduação em Saúde o<br>44.9 - Comissão de Programa de Pós Graduação em Saúde (                       | da Criança e do Adolescente                                                                                                    |  |  |  |  |  |
| 44.9 - Comissão de Programa de Pós-Graduação em Sadde C                                                                                  | Jonewa<br>Jecologia                                                                                                    |  |  |  |  |  |
| 44.10 - Comissão de Programa de Aprimoramento                                                                                            | Passaporte                                                                                                    |  |  |  |  |  |
| 44.11 - Comissão de Programa de Pós-Graduação em Geront<br>44.12 Comissão de Programa de Pós Graduação em Saúda                          | tologia - FCM                                                                                                    |  |  |  |  |  |
| 44.12 - Comissão de Programa de Pos-Graduação em Saúde<br>44.13 - Comissão de Programa de Pós-Graduação em Saúde                         | 2 Coletiva: Políticas e Gestão em Saúde (Mestrado Profissional)                                                                                                    |  |  |  |  |  |
| 44.14 - Comissão de Programa de Pós-Graduação em Genéti                                                                                  | ica Humana (Mestrado Profissional)                                                                                                    |  |  |  |  |  |
| 44.15 - Comissão de Programa de Pós-Graduação em Hemot                                                                                   | terapia (Mestrado Profissional)                                                                                                    |  |  |  |  |  |
| 44.16 - Comissão de Programa de Pos-Graduação em Oncolo<br>44.17 - Comissão de Programa de Ciência Anlicada à Qualific                   | Jaja (Mestrado Profissional)                                                                                                    |  |  |  |  |  |
| The company of the grand of orenear preside a goarne                                                                                     | agao meanea (meanado i renssionar)                                                                                                    |  |  |  |  |  |
| /latricula Nome                                                                                                    |                                                                                                    |  |  |  |  |  |
|                                                                                                    |                                                                                                    |  |  |  |  |  |
| Pesquisar                                                                                                    |                                                                                                    |  |  |  |  |  |
|                                                                                                    |                                                                                                    |  |  |  |  |  |
| Dados do credenciamento                                                                                                    |                                                                                                    |  |  |  |  |  |
|                                                                                                    |                                                                                                    |  |  |  |  |  |
| Credenciamentos                                                                                                    |                                                                                                    |  |  |  |  |  |
| oreacheantentos                                                                                                    |                                                                                                    |  |  |  |  |  |
| Nenhum credenciamento inserido                                                                                                    |                                                                                                    |  |  |  |  |  |
|                                                                                                    |                                                                                                    |  |  |  |  |  |
| Nivel                                                                                                    | * Curso                                                                                                    |  |  |  |  |  |
| Especialização 🗸                                                                                                    | 87 - Arteterapia 👻                                                                                                    |  |  |  |  |  |
| Tine de Destinine de Desferrer                                                                                                    |                                                                                                    |  |  |  |  |  |
| Colaborador v                                                                                                    |                                                                                                    |  |  |  |  |  |
|                                                                                                    | Puid3 •                                                                                                    |  |  |  |  |  |
|                                                                                                    |                                                                                                    |  |  |  |  |  |
|                                                                                                    |                                                                                                    |  |  |  |  |  |
| Dados do credenciamento                                                                                                    |                                                                                                    |  |  |  |  |  |
|                                                                                                    |                                                                                                    |  |  |  |  |  |
|                                                                                                    |                                                                                                    |  |  |  |  |  |
| Credenciamentos                                                                                                    |                                                                                                    |  |  |  |  |  |
|                                                                                                    |                                                                                                    |  |  |  |  |  |
| Nenhum credenciamento inserido                                                                                                    |                                                                                                    |  |  |  |  |  |
|                                                                                                    |                                                                                                    |  |  |  |  |  |
| Nivel                                                                                                    | * Curso                                                                                                    |  |  |  |  |  |
|                                                                                                    | 87 - Arteterania                                                                                                    |  |  |  |  |  |
| Especialização 🗙                                                                                                    | 87 - Arteterania                                                                                                    |  |  |  |  |  |
| Especialização 🗸                                                                                                    |                                                                                                    |  |  |  |  |  |
| Especialização  Vinto de Participação do Professor                                                                                       | 88 - Neuropsicologia e Avaliações Psicológicas em Transfornos Mentais                                                                                                    |  |  |  |  |  |
| Especialização v                                                                                                    | 88 - Neuropsicologia e Avaliações Psicológicas em Transtornos Mentais<br>89 - Psicoterapias de Base Comportamental e Terapias Afins                                                                                                    |  |  |  |  |  |
| Especialização v<br>Tipo de Participação do Professor<br>Colaborador v                                                                   | 88 - Neuropsicologia e Avaliações Psicológicas em Transtornos Mentais<br>89 - Psicoterapias de Base Comportamental e Terapias Afins<br>91 - Ginecologia Oncológica Avancada                                                                                                    |  |  |  |  |  |
| Especialização v  Tipo de Participação do Professor Colaborador  Data de Início (Aprovação da Congregação)                               | <ul> <li>88 - Neuropsicologia e Avaliações Psicológicas em Transtornos Mentais</li> <li>89 - Psicoterapias de Base Comportamental e Terapias Afins</li> <li>91 - Ginecologia Oncológica Avançada</li> <li>92 - Ginecologia Oncológica</li> </ul>                                                                                                    |  |  |  |  |  |
| Especialização v<br>• Tipo de Participação do Professor<br>Colaborador v<br>• Data de Início (Aprovação da Congregação)                  | 88 - Neuropsicologia e Avaliações Psicológicas em Transtornos Mentais<br>89 - Psicoterapias de Base Comportamental e Terapias Afins<br>91 - Ginecologia Oncológica Avançada<br>92 - Ginecologia Oncológica<br>93 - Fisioterapia aplicada à Saúde da Mulher                                                                                                    |  |  |  |  |  |
| Especialização v<br>Tipo de Participação do Professor<br>Colaborador v<br>Data de Início (Aprovação da Congregação)                      | <ul> <li>88 - Neuropsicologia e Avaliações Psicológicas em Transtornos Mentais</li> <li>89 - Psicoterapias de Base Comportamental e Terapias Afins</li> <li>91 - Ginecologia Oncológica Avançada</li> <li>92 - Ginecologia Oncológica</li> <li>93 - Fisioterapia aplicada à Saúde da Mulher</li> <li>94 - Fisioterapia Aplicada à Neonatologia</li> </ul>                                                                                                    |  |  |  |  |  |
| Especialização v<br>Tipo de Participação do Professor<br>Colaborador v<br>Data de Inicio (Aprovação da Congregação)                      | 88 - Neuropsicologia e Avaliações Psicológicas em Transtornos Mentais<br>89 - Psicoterapias de Base Comportamental e Terapias Afins<br>91 - Ginecologia Oncológica Avançada<br>92 - Ginecologia Oncológica<br>93 - Fisioterapia aplicada à Saúde da Mulher<br>94 - Fisioterapia Aplicada à Neonatologia<br>95 - Endocrinologia Ginecológica                                                                                                    |  |  |  |  |  |
| Especialização v<br>• Tipo de Participação do Professor<br>Colaborador v<br>• Data de Início (Aprovação da Congregação)<br>Micionar      | 88 - Neuropsicologia e Avaliações Psicológicas em Transtornos Mentais<br>89 - Psicoterapias de Base Comportamental e Terapias Afins<br>91 - Ginecologia Oncológica Avançada<br>92 - Ginecologia Oncológica<br>93 - Fisioterapia aplicada à Saúde da Mulher<br>94 - Fisioterapia Aplicada à Neonatologia<br>95 - Endocrinologia Ginecológica<br>96 - Obstetrícia de Alto Risco                                                                                                    |  |  |  |  |  |
| Especialização v<br>Tipo de Participação do Professor<br>Colaborador v<br>Data de Início (Aprovação da Congregação)<br>Adicionar         | <ul> <li>88 - Neuropsicologia e Avaliações Psicológicas em Transtornos Mentais</li> <li>89 - Psicoterapias de Base Comportamental e Terapias Afins</li> <li>91 - Ginecologia Oncológica Avançada</li> <li>92 - Ginecologia Oncológica</li> <li>93 - Fisioterapia aplicada à Saúde da Mulher</li> <li>94 - Fisioterapia Aplicada à Neonatologia</li> <li>95 - Endocrinologia Ginecológica</li> <li>96 - Obstetrícia de Alto Risco</li> <li>97 - Obstetrícia de Alto Risco Clínica e Cirúrgica</li> </ul> |  |  |  |  |  |
| Especialização v  Tipo de Participação do Professor Colaborador  Data de Início (Aprovação da Congregação)  Adicionar  ancar >> Cancelar | 88 - Neuropsicologia e Avaliações Psicológicas em Transtornos Mentais     89 - Psicoterapias de Base Comportamental e Terapias Afins     91 - Ginecologia Oncológica Avançada     92 - Ginecologia Oncológica     93 - Fisioterapia aplicada à Saúde da Mulher     94 - Fisioterapia Aplicada à Neonatologia     95 - Endocrinologia Ginecológica     96 - Obstetrícia de Alto Risco     97 - Obstetrícia de Alto Risco Clínica e Cirúrgica     98 - Medicina Pétivica e Cirúrgia Reconstrutiva         |  |  |  |  |  |

Já nas coordenadorias de programas (por exemplo, 44.1, 44.2, 44.3, etc), temos os níveis Mestrado e Doutorado e seus respectivos cursos:

| Coordenadoria                                                                                                    |                                         |
|----------------------------------------------------------------------------------------------------|-----------------------------------------|
| 44.3 - Comissão de Programa de Pós-Graduação em Clír ▼                                                               |                                         |
| Selecione uma opção                                                                                                  |                                         |
| 44 - Comissão de Pós-Graduação da Faculdade de Ciências Médicas                                                      |                                         |
| 44.1 - Comissão de Programa de Pós-Graduação em Ciências Médicas                                                     |                                         |
| 44.2 - Comissão de Programa de Pós-Graduação em Ciências da Cirurgia                                                 |                                         |
| 44.3 - Comissão de Programa de Pós-Graduação em Clínica Médica                                                       | Ting Declarate                          |
| 44.5 - Comissão do Programa de Pós-Graduação em Farmacologia                                                         | Tipo Protessor                          |
| 44.6 - Comissão de Programa de Pós-Graduação em Fisiopatologia Médica                                                | Colaborador Externo                     |
| 44.7 - Comissão de Programa de Pós-Graduação em Saúde da Criança e do Adolescente                                    |                                         |
| 44.8 - Comissão de Programa de Pós-Graduação em Saúde Coletiva                                                       |                                         |
| 44.9 - Comissão de Programa de Pós-Graduação em Tocoginecologia                                                      |                                         |
| 44.10 - Comissão de Programa de Aprimoramento                                                                        | Passaporte                              |
| 44.11 - Comissão de Programa de Pós-Graduação em Gerontologia - FCM                                                  |                                         |
| 44.12 - Comissão de Programa de Pós-Graduação em Saúde, Interdisciplinaridade e Reabilitação                         | Unidade / Departamento                  |
| 44.13 - Comissão de Programa de Pós-Graduação em Saúde Coletiva: Políticas e Gestão em Saúde (Mestrado Profissional) | 201 - Departamento de Patologia Clínica |
| 44.14 - Comissão de Programa de Pós-Graduação em Genética Humana (Mestrado Profissional)                             |                                         |
| 44.15 - Comissão de Programa de Pós-Graduação em Hemoterapia (Mestrado Profissional)                                 |                                         |
| 44.16 - Comissão de Programa de Pós-Graduação em Oncologia (Mestrado Profissional)                                   |                                         |
| 44.17 - Comissão de Programa de Ciência Aplicada à Qualificação Médica (Mestrado Profissional)                       |                                         |
|                                                                                                    |                                         |
| « Última vida funcional                                                                                              |                                         |

| « Dados do credenciamento                                           |                                                                     |
|---------------------------------------------------------------------|---------------------------------------------------------------------|
| Credenciamentos<br>Nenhum credenciamento inserido                   |                                                                     |
| * Nivel<br>Mestrado V<br>Mestrado<br>Doutorado cipação do Professor | * Curso<br>35 - Clínica Médica<br>* Tipo de Credenciamento<br>Aulas |
| * Data de Início (Aprovação da Congregação)                         | * Data de Término Prevista A Deve ser inferior ou igual à data de t |

23. Na tela que exibe os credenciamentos do(a) professor(a), acessada conforme passos 1 e 2 deste procedimento, alguns botões aparecerão logo abaixo da lista de credenciamentos.

| С | 327072 | Colaborador | André Moreni Lopes | 94  | Mestrado  |    | Colaborador                          | Ambos | 28/08/2020 -<br>02/03/2022 | Ativo    | 83 - Comissão de Pós-<br>Graduação da Faculdade de<br>Ciências Farmacêuticas |
|---|--------|-------------|--------------------|-----|-----------|----|--------------------------------------|-------|----------------------------|----------|------------------------------------------------------------------------------|
| D | 327072 | Colaborador | André Moreni Lopes | 108 | Doutorado | 12 | Colaborador                          | Ambos | 28/08/2020 -<br>02/03/2022 | Ativo    | 83 - Comissão de Pós-<br>Graduação da Faculdade de<br>Ciências Farmacêuticas |
| C | 327072 | Colaborador | André Moreni Lopes | 2   | Graduação | 12 | Professor/Pesquisador<br>Colaborador | Aulas | 09/08/2021 -<br>22/12/2021 | A vencer | 59 - Comissão de Graduação<br>de Farmácia                                    |

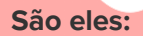

 <u>Renovar Credenciamento</u>: A renovação só será possível se o credenciamento estiver dentro da validade. Caso esteja inativo, deverá ser feito um "Novo Credenciamento".

Ao renovar um credenciamento, poderão ser alterados o Tipo de Participação, o Tipo de Credenciamento, a data de Início e a data de Término Prevista:

| Dados do credenciamento                                  |                                           |
|----------------------------------------------------------|-------------------------------------------|
| badds do creachcianiento                                 |                                           |
| Nível                                                    | Curso                                     |
| Doutorado                                                | 8 - Ciências Médicas                      |
| * Tipo de Participação do Professor<br>Colaborador       | * Tipo de Credenciamento<br>Ambos 👻       |
| Data de Início (Aprovação da Congregação)     24/04/2020 | * Data de Término Prevista     24/04/2022 |

 <u>Descredenciar</u>: utilizado para quando o credenciamento vai ser encerrado antes do prazo previsto. Deverão ser informados a Data Fim e o Motivo. Antes de descredenciar, substitua o(a) professor(a) na carga didática das disciplinas e nas orientações /co orientações em andamento, caso possua (o sistema exibirá uma mensagem em vermelho, mas o descredenciamento poderá ser concluído caso seja confirmado, conforme imagem abaixo):

| Dados do credenciamento                                                                     |                                                               |                                 |  |  |  |  |  |
|---------------------------------------------------------------------------------------------|---------------------------------------------------------------|---------------------------------|--|--|--|--|--|
| Curso<br>27 D - Sociologia                                                                  | Tipo de participação<br><b>Permanente</b>                     | Tipo de credenciamento<br>Ambos |  |  |  |  |  |
| Data de Término Prevista<br>05/05/2022                                                      |                                                               |                                 |  |  |  |  |  |
| * Data Fim                                                                                  | Motivo<br>Selecione uma opção ▼                               |                                 |  |  |  |  |  |
| Outros cursos em que o professor esta credenciado na coordenadoria                          |                                                               |                                 |  |  |  |  |  |
| Curso<br>38 M - Sociologia                                                                  | Tipo de participação<br><b>Permanente</b>                     | Tipo de credenciamento<br>Ambos |  |  |  |  |  |
| Data de Término Prevista<br>05/05/2022                                                      |                                                               |                                 |  |  |  |  |  |
| Descredenciar o professor em todos os cursos da coordenadoria                               | Descredenciar o professor em todos os cursos da coordenadoria |                                 |  |  |  |  |  |
| Credenciamento selecionado possuí pendências                                                |                                                               |                                 |  |  |  |  |  |
| Orientações:                                                                                |                                                               |                                 |  |  |  |  |  |
| RA: 229370 - 27D                                                                            |                                                               |                                 |  |  |  |  |  |
| RA: 124366 - 27D                                                                            |                                                               |                                 |  |  |  |  |  |
| RA: 139400 - 27D                                                                            |                                                               |                                 |  |  |  |  |  |
| RA: 156967 - 27D                                                                            |                                                               |                                 |  |  |  |  |  |
| RA: 116216 - 27D                                                                            |                                                               |                                 |  |  |  |  |  |
| ▲ Você confirma o descredenciamento desse docente, mesmo com as as pendências apresentadas? |                                                               |                                 |  |  |  |  |  |
| Não                                                                                         |                                                               |                                 |  |  |  |  |  |
| ○ Sim                                                                                       |                                                               |                                 |  |  |  |  |  |
| Confirmar << Voltar                                                                         |                                                               |                                 |  |  |  |  |  |
|                                                                                             |                                                               |                                 |  |  |  |  |  |

Para concluir o descredenciamento, o sistema solicitará o upload dos documentos Parecer CPG e Congregação:

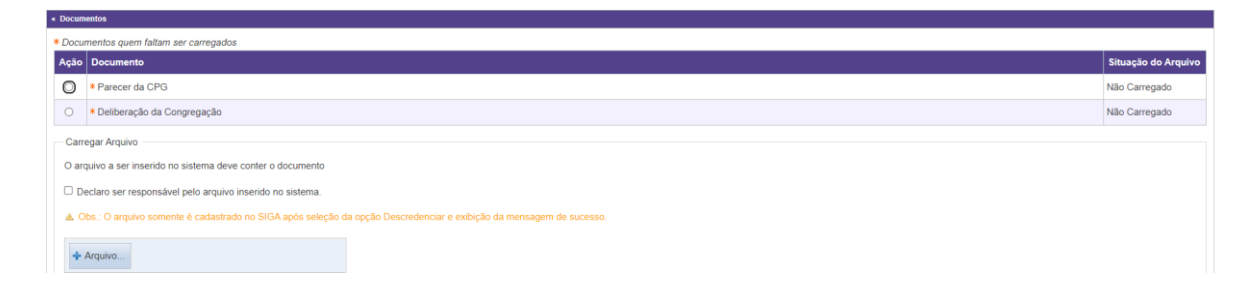

Manutenção de Credenciamento: É possível fazer a manutenção do credenciamento dos(as) professores(as) credenciados(as) como "Permanente" desde que solicitem antes de sua aposentadoria. No entanto, no SIGA só é possível que a manutenção seja efetuada após a aposentadoria ser efetivada no sistema da DGRH e, nesse caso, a matrícula do(a) docente será mantida. O(a) professor(a) deve estar aposentado(a), porém seu credenciamento ainda deve estar vigente no SIGA.

Só é possível que sejam mantidas as atividades acadêmicas em andamento. Caso o(a) professor(a) aposentado(a) deseje ser responsável por novas disciplinas ou orientar novos alunos, deverá ser realizado um "Novo Credenciamento" como Colaborador Externo.

- Excluir Credenciamento: utilizado para quando um credenciamento é feito por engano ou com alguma informação incorreta. Só é possível utilizar essa função quando o credenciamento está ativo. Caso o(a) credenciado(a) esteja com orientação ou co orientação em andamento, ou participa da carga didática de alguma disciplina no período do oferecimento, não será possível excluir.
- <u>Exportar</u>: utilizado para gerar uma tabela em Excel dos credenciamentos visualizados, de acordo com os campos selecionados.
- 24. <u>Renovação de Credenciamentos em Lote</u>: a renovação de credenciamentos em lote só poderá ser feita para professores com credenciamento ativo.

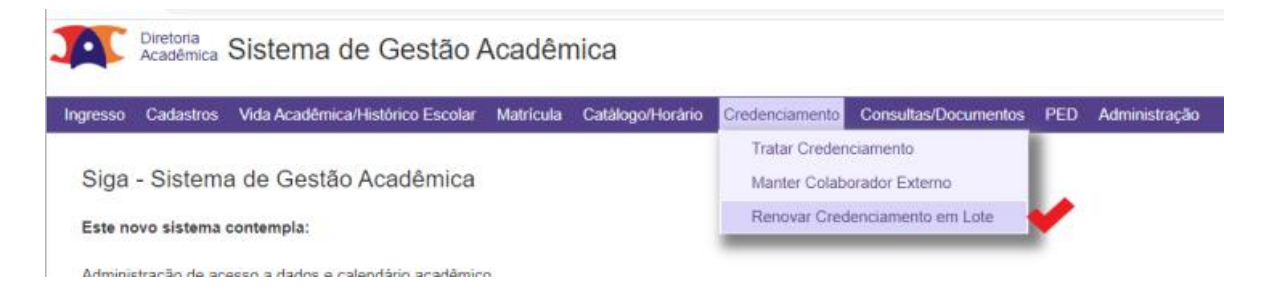

Se o credenciamento estiver inativo, deverá ser feito um "Novo Credenciamento". Selecione a coordenadoria e a opção "A vencer" (em quanto tempo):

#### Diretoria Acadêmica

| Pesq<br>Coorr | Coordenadoria<br>42.2. Consistande Programa de Pris-Graduação em Citi y Em 6 meses |                                                                             |                  |                            |                          |        |                         |  |  |  |
|---------------|------------------------------------------------------------------------------------|-----------------------------------------------------------------------------|------------------|----------------------------|--------------------------|--------|-------------------------|--|--|--|
| Pesquisar     |                                                                                    | Todos Em 2 anos Em 18 meses Em 12 meses Em 12 meses Em 12 meses Em 12 meses |                  |                            |                          |        |                         |  |  |  |
| •             | Nome ¢                                                                             | Em 3 meses                                                                  | credenciamento ¢ | participação ¢             | Curso/Nivel ¢            | Área o | Periodo de vigência ¢   |  |  |  |
|               | Marciane Milanski Ferreira                                                         | 298958                                                                      | Orientar         | Participante<br>Temporário | 89D-Ciências da Cirurgia | -      | 27/03/2020 - 27/02/2022 |  |  |  |
|               | Marciane Milanski Ferreira                                                         | 298958                                                                      | Orientar         | Participante<br>Temporário | 49M-Ciências da Cirurgia | •      | 27/03/2020 - 27/02/2022 |  |  |  |
|               | Paulo Kharmandayan                                                                 | 290340                                                                      | Ambos            | Colaborador                | 49M-Ciências da Cirurgia | -      | 26/03/2020 - 25/03/2022 |  |  |  |
|               | Paulo Kharmandayan                                                                 | 290340                                                                      | Ambos            | Colaborador                | 89D-Ciências da Cirurgia | -      | 26/03/2020 - 25/03/2022 |  |  |  |
|               | João Batista de Miranda                                                            | 63762                                                                       | Ambos            | Colaborador                | 49M-Ciências da Cirurgia | -      | 26/03/2020 - 25/03/2022 |  |  |  |
|               | João Batista de Miranda                                                            | 63762                                                                       | Ambos            | Colaborador                | 89D-Ciências da Cirurgia | -      | 26/03/2020 - 25/03/2022 |  |  |  |
|               | Carlos Augusto Real Martinez                                                       | 304722                                                                      | Ambos            | Permanente                 | 89D-Ciências da Cirurgia |        | 26/03/2020 - 25/03/2022 |  |  |  |

Selecione todos os professores a terem o credenciamento renovado em lote. Nesse caso, não será possível alterar o Tipo de Participação e o Tipo de Credenciamento.

Faça os uploads dos documentos Parecer CPG e Congregação e clique em "Renovar Credenciamentos":

#### Renovar Credenciamento em Lote

\* Data Início

Carregar Arquivo

Atenção: Devem ser carregados arquivos pdf válidos para cada documento da lista Documento de Credenciamento

~

Parecer da CPG

🕂 Arquivo...

<< Voltar Renovar Credenciamentos

#### O sistema irá exibir a mensagem de sucesso (em verde):

Renovar Credenciamento em Lote

| Credenciamentos renovados com sucesso.                                 |                        |   |  |  |  |  |  |  |
|------------------------------------------------------------------------|------------------------|---|--|--|--|--|--|--|
| Pesquisa Credenciamento                                                |                        |   |  |  |  |  |  |  |
| Coordenadoria<br>44.2 - Comissão de Programa de Pós-Graduação em Ciê 🗸 | A vencer<br>Em 6 meses | ~ |  |  |  |  |  |  |
| Pesquisar                                                              |                        |   |  |  |  |  |  |  |

## INSTRUÇÃO DIFERENCIADA

Documentos exigidos no SIGA para o Credenciamento de Professores na Pósgraduação, conforme o Tipo de Participação (Permanente/ Colaborador/ Visitante/ Participante Temporário):

- Permanente ou Colaborador:
   Servidor da Unicamp:
  - Parecer da CPG
  - Deliberação da Congregação

Colaborador Externo: Professor ou Pesquisador Colaborador, Pesquisador de Pós-Doutorado e Pesquisador Visitante Convidado:

- Termo de adesão \*\*
- Parecer da CPG
- Delib<mark>eração da</mark> Congregação

\*\* Aqui tem a opção de inserir o "Parecer de Orientação à Distância", que dispensa o Colaborador Externo de ter o Termo de Adesão a qualquer programa da Unicamp, por realizar suas atividades à distância.

- <u>Visitante</u> (tem vínculo com outras instituições não permitido para servidores ativos da Unicamp):
  - Parecer da CPG
  - Deliberação da Congregação
- Participante Temporário
   Parecer da CPG

## REFERÊNCIAS

• Deliberação CONSU-A-010/2015 - Regimento Geral dos Programas de Pós-Graduação Stricto Sensu e dos Cursos Lato Sensu (Artigos 50 a 56)

https://www.pg.unicamp.br/norma/3862/1

• Deliberação Consu-A-16/2020: Programa de Professor/Pesquisador Colaborador

https://www.pg.unicamp.br/norma/21769/1

• Deliberação Consu-A-003/2018: Programa de Pesquisador de Pós-Doutorado

https://www.pg.unicamp.br/norma/10306/1

Deliberação CONSU-A-017/2020: Programa de Pesquisador Visitante Convidado

https://www.pg.unicamp.br/norma/21770/1

Instrução Normativa CCPG nº 001/2021 -

Instrução específica para credenciamento de servidores da UNICAMP da carreira PAEPE, da Carreira de Pesquisador e Médicos Plantonistas nos Programas de Pósgraduação. Possui declaração anexa que o servidor deve assinar atestando que não haverá prejuízo às atividades junto ao órgão/departamento de origem. Embora não seja documento obrigatório no SIGA, a declaração deve ser entregue à unidade responsável pelo credenciamento.

http://www3.prpg.gr.unicamp.br/arqpdfnormas/insccpg001\_2021.pdf

### **RESPONSÁVEL PELA ELABORAÇÃO DO DOCUMENTO**

Clarissa Grininger Baratto

grininge@unicamp.br

#### Divisão de Infraestrutura Acadêmica - DAC/DIA

dia@unicamp.br

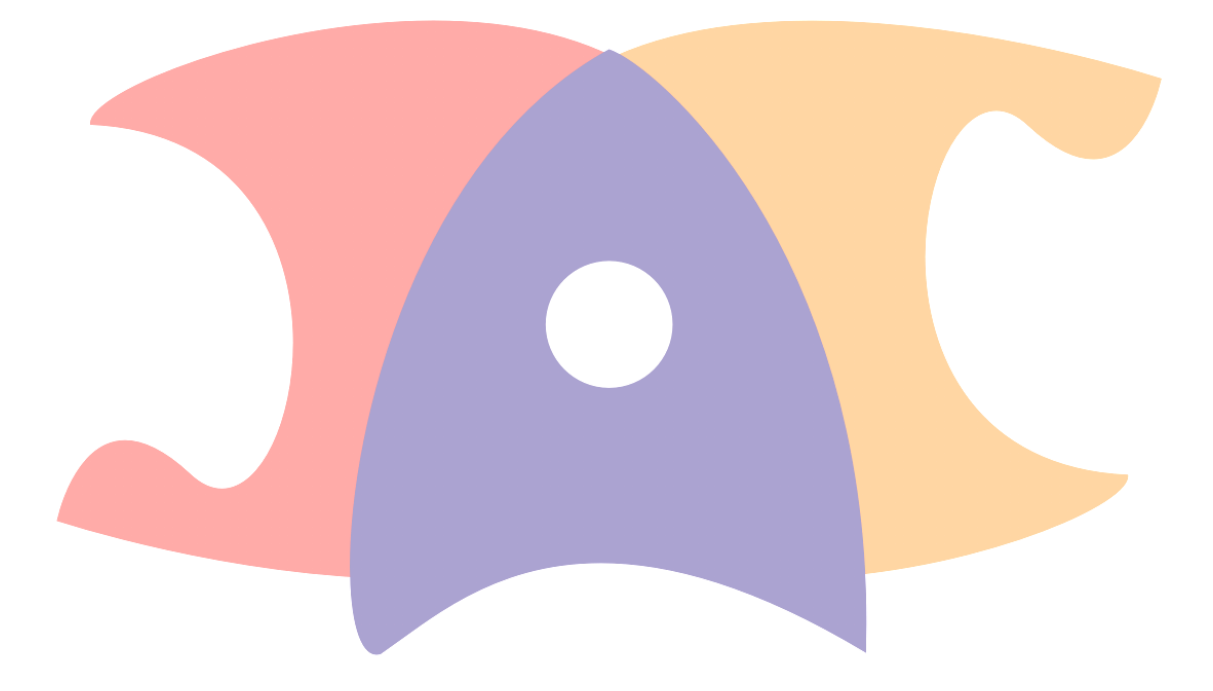